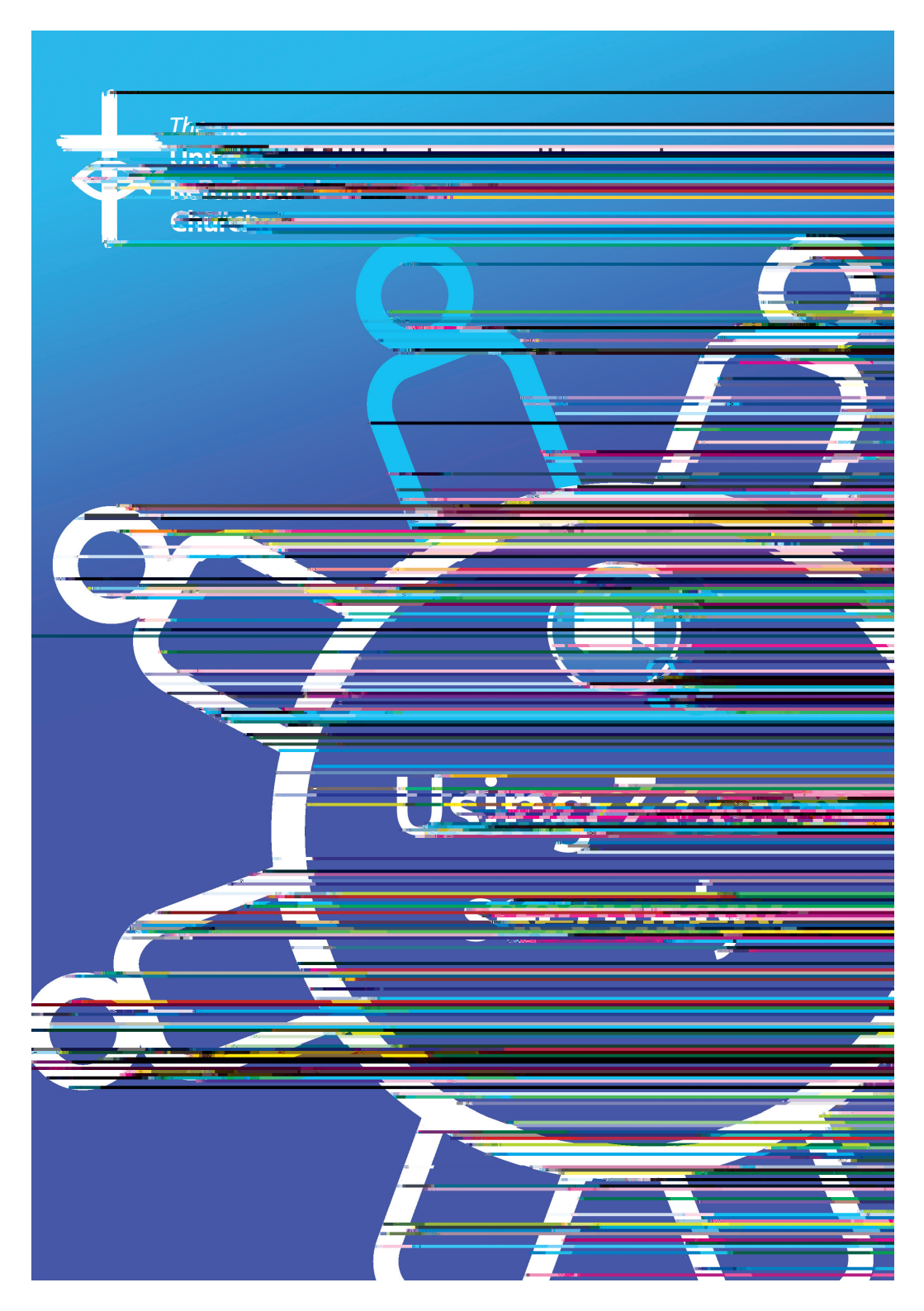

# Using Zoom securely – guidance for churches

# **Using Zoom securely**

The "hostoom boom")][0-1811

- 1. Zoom allows users a fully-featured free account, which can be used for free indef nitely. Free accounts normally restrict meetings to 40 minutes, but the company appears to be operating a discretionary policy of lif ing that limit for small meetings during the lockdown. Regardless, you can simply restart a meeting for another 40 minutes af er your time expires.
- 2. Zoom has a unique Breakout Rooms feature, which allows the meeting to break into small groups for discussion. This is ideal for a wide range of meetings where it is important for people to be able to meet in a large group but also chat together in greater depth: church services, Bible studies, prayer meetings, committee meetings, cof ee mornings and other social events.

## "Zoom bombing"

The popularity of Zoom has made it the target of an unprecedented wave of hack attacks, which have received prominent press coverage. The most serious of these has been the phenomenon known as "Zoom bombing", where hackers will enter meetings and disrupt them by doing anything from hurling abuse to showing porn videos on their screens. You may well have seen a large number of press reports advising against Zoom, stating that it is anywhere from insecure to dangerous to have on your machine.

# Security: perspective, proportion and prospect

Being a victim of Zoom bombing must be incredibly distressing. The possibility of it happening during a church service or meeting feels very threatening. The threat, however, is far less imminent than the publicity suggests. As with all potential threats to using the Internet, our responses and actions need to be informed and proportionate. There are 4 things we need always to remember about online security when we read articles such as those

# Securing church services and group meetings on Zoom

# Two different types of meeting

Church services and small group meetings (eg an Elders' Meeting or committee meeting) are dif erent types of meetings and need to be managed accordingly.

Church services are public, open and accessible to all. The focus of our approach is therefore to *take action should an interruption occur*, rather than limiting access or adding additional layers of dif culty for worshippers trying to access the service.

So, for example, while best practice in most settings is never to advertise a Zoom meeting ID, and always require attendees to use a password, we do not feel such measures are appropriate for a public church service.

# Zoom security settings

The security settings for a meeting are set by the host and accessed through their Zoom account. To set up the meeting, go to \_\_\_\_\_\_ and login to your account. Click on the "My Account" tab (top right of the screen) and then "Settings". This is where you should set up your default security procedures. You can then make whatever changes you need as part of the process of scheduling a new meeting.

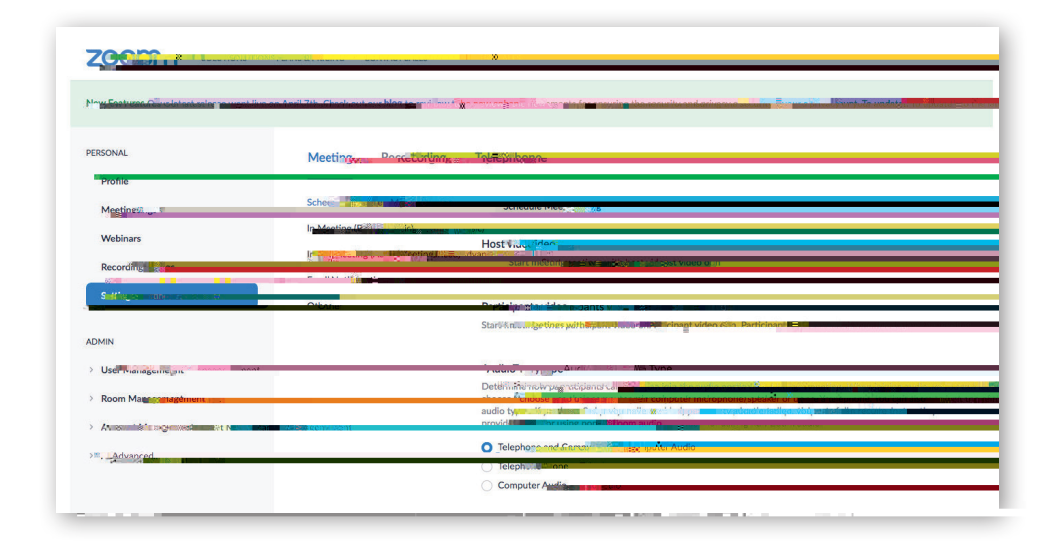

Here are the key recommended default security settings:

#### 1) Join before host: disable

#### 2) Use Personal Meeting ID (PMI) disable

One of the options for setting up a Zoom meeting is to use your own personal Zoom ID. This is of en the default if you just start an ad hoc meeting. This is, in ef ect, a perpetual meeting, so it is not advisable to use this room to host an open meeting because once someone has your number, they can join any meeting at any time. Instead, set each meeting up with its own ID number in the 'Schedule' menu, using 'recurring event' if necessary.

# 3) Require a password when scheduling new meetings: disable

Meetings can be set up with or without a password. If selected, this is a randomly generated 6 f gure number. The password can be changed by you when you set up the meeting. Remember that if you change it to a word (which you can do), it will be harder for people to get in using an ordinary telephone.

You *do not* want a password for church services (hence the advice to disable this setting); you *do* want one for private meetings. You can require a password for any meeting that you set up as part of the scheduling process, so disabling this setting does not prevent this.

The pass number only comes into play if someone inputs the meeting ID number manually when joining a meeting (ie an intruder who is trying to enter without an invitation). Remember, though, that any email meeting invitation that you generate *includes* the password; if anyone outside the distribution list has access to an invitation, the password no longer provides an additional layer of security.

#### 4) Mute participants upon entry: disable

This is not necessary for group meetings. Muting participants on entry is a good way of preventing people

entering the service and being abusive. It allows you as host to monitor who can and can't communicate.

However, entering a virtual church service full of people chatting and talking to one another is a very dif erent experience from entering a room where everyone is silent.

Talking and interaction is one of the most important and enjoyable aspects of coming to church on Zoom – just as it is on an ordinary Sunday service at church. On the principle of dealing with issues that arise, rather than preventing their possibility, the option to mute worshippers on entry should be disabled.

#### 5) File transfer: disable

This prevents saboteurs circulating malicious f les and material to other worshippers. You will, however, need to enable it for group meetings where appropriate. Do that during scheduling; disable that feature here in your default settings.

#### 6) Co host: enable

This is a great feature. It enables you to appoint someone as a co-host to help you monitor and manage the service. If you have enabled a Waiting Room, for example, they can admit people while you concentrate on running the service. Similarly, they can remove a troublesome attendee.

#### 7) Screen sharing: Host Only

Use the Host Only option for both selections. This prevents a would-be zoom bomber from using their screen to share inappropriate content. This is not a necessary precaution for a group meeting, and can be changed when scheduling a new meeting.

8) Disable desktop/screen share for users: enable As above.

#### 9) Whiteboard: disable

Disable this facility by default: it prevents people from writing inappropriate messages on the whiteboard if you are sharing it. You can always override this during a service or meeting if necessary.

#### 10) Allow removed participants to rejoin: disable

If you have had to take the regrettable step of removing a participant, you don't want them simply rejoining the meeting!

11) Allow participants to rename themselves: disable This prevents people out to cause mischief in a crowded service from "hiding" when reported.

#### 12) Waiting room: your call

This can be activated when the meeting is set up, or once a meeting has been started. It is included on the 'Security' options at the foot of the screen. People only join the meeting when you admit them.

It functions somewhat like a "greeting elder" at the door of the church, and is useful as a screening process. However, it means that anyone arriving af er the service has started or who leaves brief y and then returns has to be admitted before they can enter. If you want to use this facility, appoint someone as a co-host so that you are not distracted from running the service. Or simply disable it. It's your call.

### **Customising meeting settings**

And that's it! Once you've set your default settings, you're ready to host church services and dif erent types of group meetings, while feeling content that you have taken the necessary steps to secure your meetings. The default settings will be applied to every meeting you schedule; you can customise them as part of the scheduling process, rather than coming back to your Settings each time.

## **Future updates**

Remember that Zoom is working on ensuring that the sof ware security is as robust as necessary. These guidelines will be updated regularly to ref ect developments and changes. You can check the version and date of this document below. Happy Zooming!

> Lawrence Moore & Revd Jamie Kissack for the Yorkshire Synod, April 2020

# This is one in a series of booklets designed to give information to

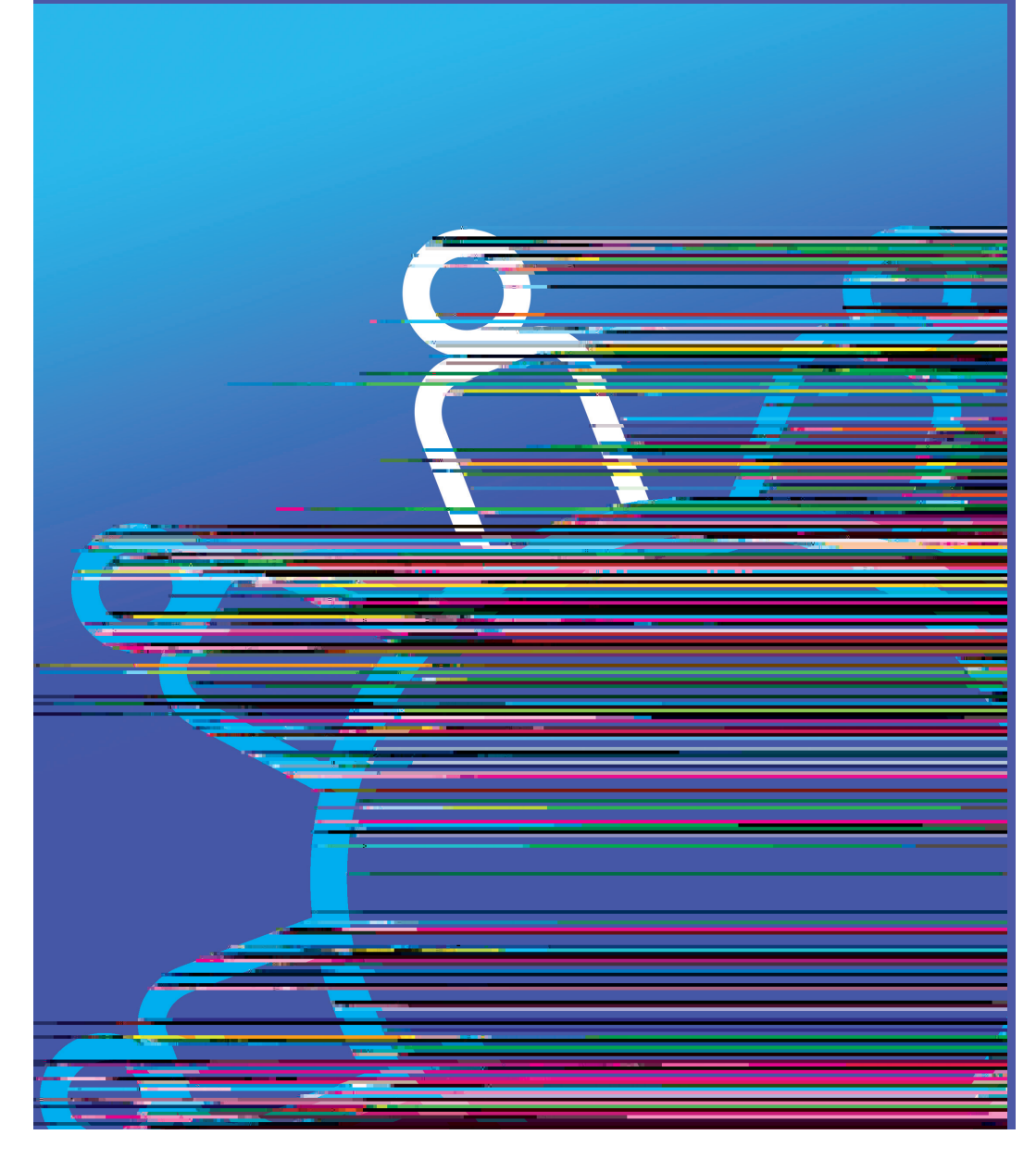